## 西门子精简面板授权总经销商 6AG1124-0QC13-2AX0 SIPLUS HMI TP1500

| 产品名称 | 西门子精简面板授权总经销商<br>6AG1124-0QC13-2AX0 SIPLUS HMI TP1500 |
|------|-------------------------------------------------------|
| 公司名称 | 浔之漫智控技术(上海)有限公司                                       |
| 价格   | .00/件                                                 |
| 规格参数 | 西门子:现货<br>HMI:正品<br>德国:全新                             |
| 公司地址 | 上海市松江区石湖荡镇塔汇路755弄29号1幢一层<br>A区213室                    |
| 联系电话 | 15801997124 15801997124                               |

## 产品详情

西门子精简面板授权总经销商 6AG1124-0QC13-2AX0 SIPLUS HMI TP1500

6AG1124-0QC13-2AX0

SIPLUS HMI TP1500 Comfort Outdoor 基于 6AV2124-0QC13-0AX0 带防腐蚀涂层,-30-+60°C, TP1500 Comfort Outdoor, 精智面板,触摸操作,15"宽屏 TFT(彩色)显示屏,一千六百万色,PROFINET 接口,MPI/PROFIBUS-DP接口,12MB 组态存储器,Windows CE 6.0,可组态WinCC Comfort V13 SP1 以上,HSP

本公司销售的一律为原装zhengpin,假一罚十,可签正规的产品购销合同,可开增值税发票,税点另外 算,24小时销售在线

浔之漫智控技术(上海)有限公司

本公司专业经销合信/CO-TRUST科思创西门子PLC; S7-200S7-300 S7-400 S7-1200 触摸屏, 变频器

6FC,6SNS120 V10 V60 V80伺服数控备件:原装进口电机,电线,电缆,希望能跟您有更多的合作机会24小时销售在线 我公司经营西门子全新原装现货PLC; S7-200S7-300 S7-400 S7-1200 触摸屏, 变频器,

6FC, 6SNS120 V10 V60

V80伺服数控备件:原装进口电机(1LA7、1LG4、1LA9、1LE1),国产电机(1LG0,1LE0)

大型电机(1LA8,1LA4,1PQ8)伺服电机(1PH,1PM,1FT,1FK,1FS)西门子保内全新原装产品' 质保一年。

一年内因产品质量问题免费更换新产品;不收取任何费。欢迎致电咨询。

配置 Sm@rt Server 带有 PROFINET 接口和 HMI 设备映像(与 WinCC(TIA 博途)V14 或更高版本兼容) 的精简系列面板。 HMI 设备上有一个 Sm@rt Server 许可证,可通过自动化许可证管理器传输到操作设备 上。 从 WinCC(TIA博途)V17 开始,不再需要 Sm@rt 服务器许可证。 HMI

设备上有一个项目,通过"运行系统设置 > 服务 > 远程控制 > Sm@rtServer 启动"选项进行编译。 第 1 步 触摸"Internet Settings"图标。 第 2 步 点击"Sm@rtServer"按钮。 第 3 步 如果 Sm@rtServer 与 HMI 设备一起启动而不是之后与 项目一起启动,则激活"Start automatically after booting"。 如果 Sm@rtServer 需要与 项目一同结束,则激活"Close with Runtime"。 第 4 步 确保"Accept Socket

connection " 开关已设置为 " ON " 。否则将无法使 Sm@rtServer 与客户端连 接。 第 5 步 在 Passwort 1 或 Passwort 2 下分配访问 Sm@rtClients 的安全密码,如果使用此密 码的 Sm@rtClient 需只读访 问 HMI 设备,则激活 " View only " 复选框。在这种情况 下,更改默认密码。 第 6 步

如有需要可进行其他设置,例如接口。其他关于设置的信息请阅读手册"WinCC Advanced > 可视化过程 > 选项 > WinCC Sm@rtServer > 基础 > Sm@rt 选项设置 > HMI 设备组态 >

'Sm@rtServer:当前用户属性'对话框"。第二代精简系列面板 71 操作说明, 05/2021, A5E33293255-AD 设置设备参数 5.20 通过 USB 导入认证 5.20 前提条件 步骤 72 通过 USB 导入认证 使用认证可以提高基于 Web 的通信的信息安全性,例如 Sm@rtClient 和 Sm@rtServer 之 间的通信。 带有 PROFINET 接口和 HMI 设备映像(与 WinCC (TIA 博途) V14 或更高版本兼容) 的精简系列面板。 带有效认证的 USB 存储设备与精简系列面板相连接。 1. 触摸 "Internet Settings"图标。 2. 点击 "Import Certificate"按钮。 3. 选择需要的认证。 4. 认证带有密码保护时, 在 "Password" 下输入认证密码。 5. 点击 " Import " 按钮。 第二代精简系列面板 操作说明, 05/2021, A5E33293255-AD 设置设备参数 5.21 管理证书 5.21 前提条件 步骤 管理证书 带有 PROFINET 接口和 HMI 设备映像(与 WinCC(TIA 博途)V14 或更高版本兼容) 的精简系列面板。 "Trust" 按钮搭配与 WinCC (TIA 博途) V17 或更高版本兼容的 HMI 设备映像时可用。 USB存储设备与精简系列面板相连接。 1. 触摸" Internet Settings"图标。 2. 点击" Certificate 商店"按钮。 3. 选择需要的认证。 4. 如需显示所选认证的详细信息, 点 击" Details "按钮。 使用 "Trust" (\*) 按钮可将证书标记为"信任"。通过"Delete"按钮可以从 HMI 设备 上删除所选认证。 5. 点击 "Back " 按钮可以关闭认证详细 信息视图。 通过 "Delete " 按钮可以从 HMI 设备 上删除所选认证。 (\*) "Trust" 按钮搭配与 WinCC (TIA 博途) V17 或更高版本兼容的 HMI 设 备映像时可用。 第二代精简系列面板 73 操作说明, 05/2021, A5E33293255-AD 设置设备参数 5.22 校准触摸屏 5.22 74 校准触摸屏 1. 触摸" Touch"图标。 2. 点击" Recalibrate"按钮,在 15 秒 内按触摸屏上的任意位置。 3. 按顺序点击五个校准十字。 如果没有在所需区域点击校准十 字,则校准会重新开始。 如果在所需区域点击了所有校准十字,则校准结束并保存。